# Guía local

### **ÍNDICE DE CONTIDOS**

- 1. Acceso á Guía local
- 2. Guía local: características
- 3. Acceso á información: buscadores da guía I
- 4. Acceso á información: buscadores da guía II
- 5. Ficha de Entidade Local
- 6. Perfil de Entidade Local: edición da ficha I
- 7. Perfil de Entidade Local: edición da ficha II
- 8. Perfil de Entidade Local: edición da ficha III

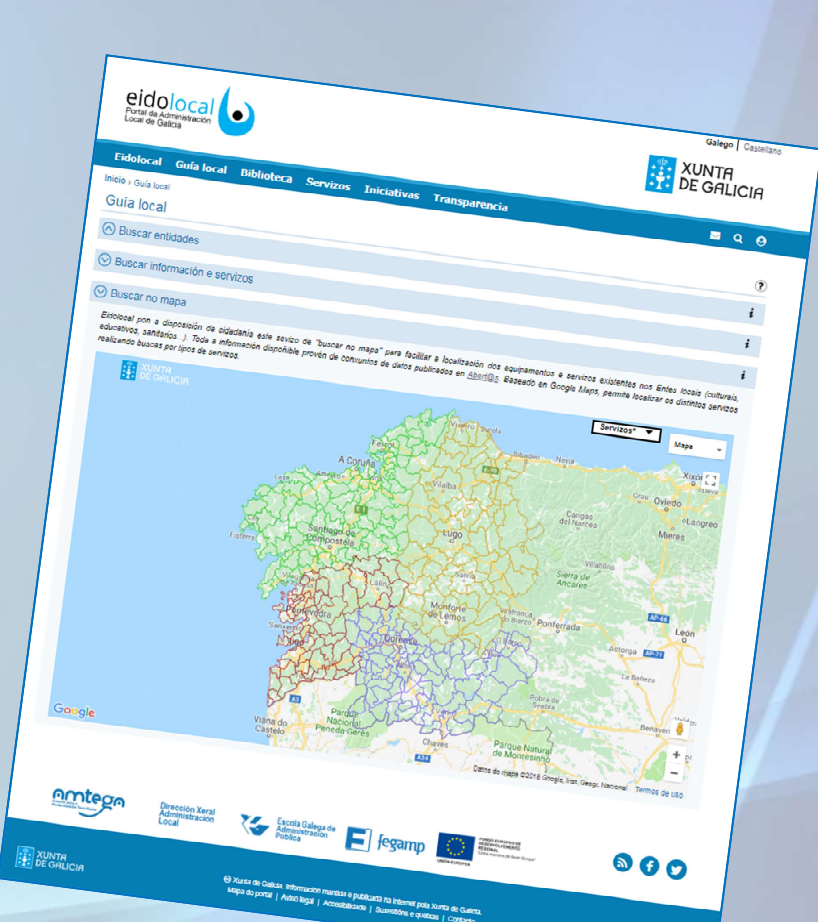

Portal da Administración

galicia

# Acceso á guía local

1

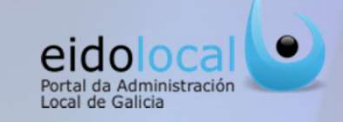

Para acceder á Guía local o usuario debe **premer sobre a opción "Guía local" que se atopa no menú principal na cabeceira do portal**, accesible dende calquera páxina do mesmo, tanto na área pública coma na privada, tal e como aparece nas imaxes seguintes:

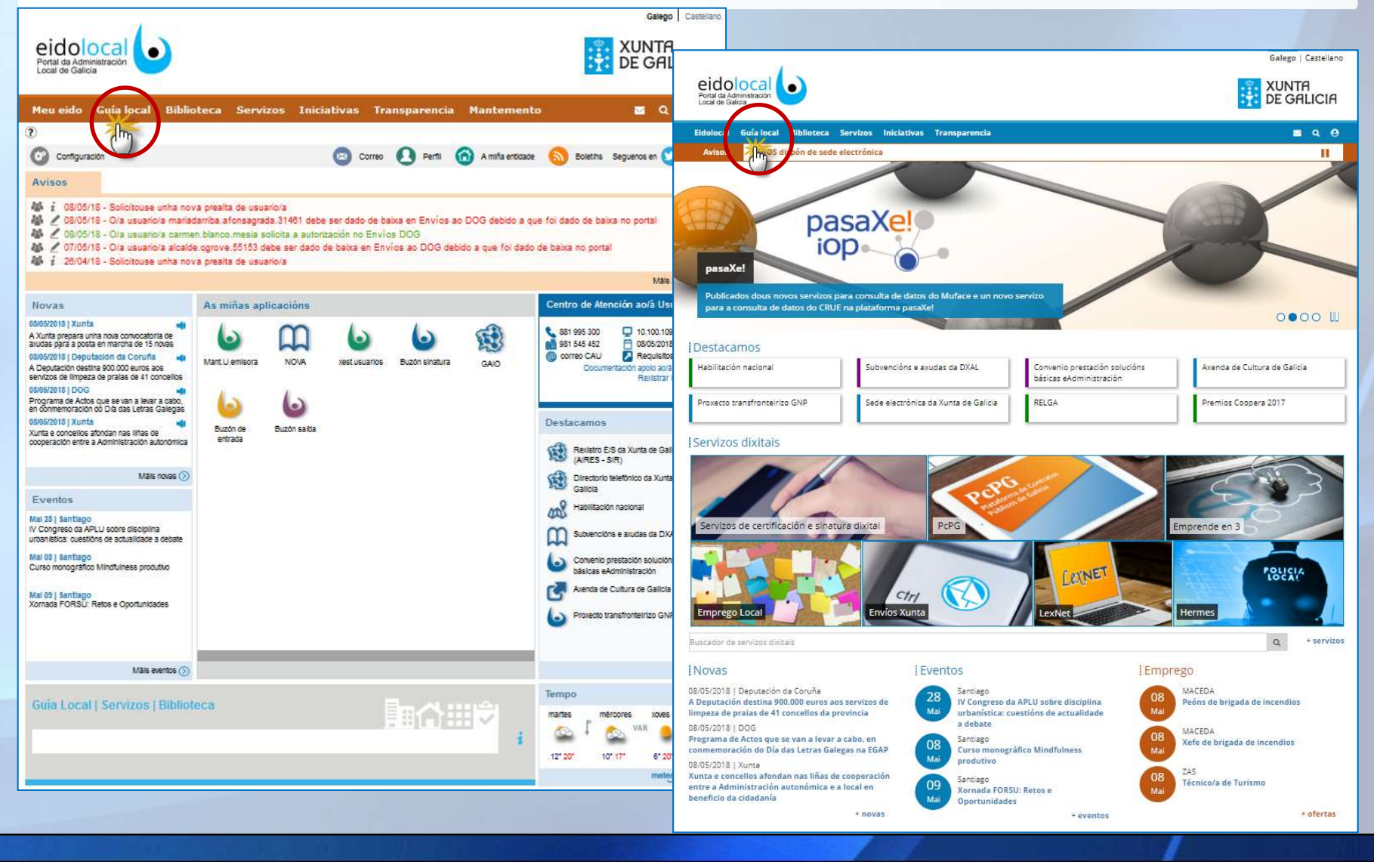

# **Guía Local:** características

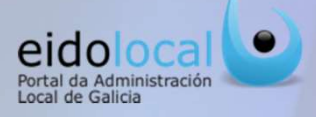

A Guía Local é o espazo de referencia para a consulta de información sobre as EELL galegas, cunha interface que facilita un acceso intuitivo, flexible e organizado ás fichas coas que se estrutura o acceso á información de cada entidade local.

### **Características:**

2

- ✓ Ampla variedade de información e documentación sobre as EELL galegas (abarcando a todas as Deputacións Provinciais, Concellos, Mancomunidades, Consorcios e EELL menores) así como acceso aos seus principais servizos.
- Capas temáticas que axudan a localizar a información buscada a través do mapa.
- ✓ Funcionalidades de exportación e explotación dos datos, permitindo sacar maior partido á información.
- ✓ Para as EELL, dispoñibilidade dun espazo propio cara aos seus cidadáns, a través do que poden facilitar a información, documentación e servizos que desexen dar a coñecer.
- ✓ Proporciona unha visión global a nivel autonómico dos servizos que dispoñen as entidades locais.
- Permítese compartir a información da Guía Local a través das redes sociais e do correo electrónico.

| Portal da Adm<br>Local de Galic | inistración   |                                            |                                                    |                                                                                                    |                                                      |                                                                                                    |                            | GALICIA    |
|---------------------------------|---------------|--------------------------------------------|----------------------------------------------------|----------------------------------------------------------------------------------------------------|------------------------------------------------------|----------------------------------------------------------------------------------------------------|----------------------------|------------|
| Eidolocal                       | Guía local    | Biblioteca                                 | Servizos                                           | Iniciativas                                                                                                    | Transparencia                                        |                                                                                                    |                            | S Q (      |
| icio > Guía loca                | 4             |                                            |                                                    |                                                                                                    |                                                      |                                                                                                    |                            |            |
| Guía loca                       | l             |                                            |                                                    |                                                                                                    |                                                      |                                                                                                    |                            |            |
| 🕤 Buscar e                      | ntidades      |                                            |                                                    |                                                                                                    |                                                      |                                                                                                    |                            |            |
| 🕑 Buscar in                     | formación e s | servizos                                   |                                                    |                                                                                                    |                                                      |                                                                                                    |                            |            |
| Ruscar n                        | o mana        |                                            |                                                    |                                                                                                    |                                                      |                                                                                                    |                            |            |
|                                 |               | rates                                      | A. R. R. R. S. S. S. S. S. S. S. S. S. S. S. S. S. | A Commo<br>inverse - Part<br>aptropolica<br>aptropolica<br>aptropo | in 2 View Pada<br>eviaba<br>ture<br>Corrector<br>ban | Libedee More<br>Gel<br>Si<br>Waterson<br>Waterson<br>Porte<br>Barrier<br>Porteson<br>Porteson<br>Porte | Servizos*                  | Mapa Vices |
| Google                          | tega          | Dirección Xeral<br>Administración<br>Local | Viana do<br>Castelo                                | Parque<br>Nacion<br>Peneda-Gr<br>Escola Galega de<br>Administración<br>Publica                                                                                                    | res Chaves                                           | Parque Natu<br>de Montesin<br>Datos do maga @2016                                                                                                    | Google, Inst. Geogr. Nacio |            |
|                                 | _             |                                            |                                                    |                                                                                                    |                                                      |                                                                                                    |                            |            |

# **3** Acceso á información: buscadores da guía I

O acceso á información da guía local pode facerse a través de tres vías diferentes: (premendo na desexada)

- **A. Buscar por entidades:** busca básica que nos permite acceder directamente a toda a información dunha entidade local.
- **B.** Buscar por información e servizos: busca avanzada que nos permite consultar información en función dos criterios establecidos para a busca.
- C. Buscar no mapa: sistema interactivo cun mapa a través do que se accede ás fichas das EELL e á información, distribuída en distintas capas, sobre algúns servizos existentes nas mesmas (centros de saúde, farmacias, oficinas turismo, bibliotecas, edificios xudiciais, oficinas de emprego,...).

Tamén se pode acceder a información da guía local a través dos **buscadores** por texto con carácter predictivo que se atopan na **portada** do portal e na **sección de Meu Eido.** 

Introducindo o **nome da Entidade Local (1)** e **premendo no botón buscar (2)** despregaranse os resultados da busca.

eidolocal

88

B

Portal da Administració

XUNTA DE GALICIA

000

galı

9.00 a 13.30 de lur

Enviar 💋 🚺 Twitteer 👔 🖬 Morganita ()

• •

Premendo na **icona da ficha** da Entidade Local desexada **(3)** accederase directamente á **ficha da mesma (4)**.

#### A. Buscar por entidades

| Buscar entic<br>Tipo de<br>Nome de | lades<br>entidade Tod<br>entidade Vigo | >s ▼ Provi                                   | ncia Todas          | Local desex          | ada (3)<br>iesma ( |
|------------------------------------|----------------------------------------|----------------------------------------------|---------------------|----------------------|--------------------|
| Tipo Entidade                      | Provincia                              | Limpar Bogoar                                | <b>2</b><br>Teléfon | o Correo electrónico | Ficha              |
| Consorcio                          | Pontevedra                             | CONSORCIO CASCO VELLO DE VIGO                |                     |                      | =                  |
| Mancomunidade                      | Pontevedra                             | MANCOMUNIDADE DA ÁREA INTERMUNICIPAL DE VIGO |                     | 2                    |                    |
| Concello                           | Pontevedra                             | VIGO                                         | 986810100           | 010@vigo.org         | =                  |

#### Acceso á información: buscadores da guía II 4 eidolocal Portal da Administración Local de Galicia **B.** Buscar por información e servizos Seleccionando o tipo de busca (información xeral, servizos ou ofertas de emprego) (1), introducindo algún dos campos que figuran no **buscador** para afinar a mesma (2) e premendo no botón de **buscar (3)** despregaranse os resultados da busca. Estes resultados incluirán a posibilidade de . 🖪 🗉 Dersnal I atoral Terrory 06/06/2011 acceder á ficha da entidade desexada premendo eidolocal XUNTA DE GALICIA (2) ≡ na icona da ficha (4) e podendo así acceder a R = 4= mesma (5). Inicio - Guia local - Picta 5 Ficha guía local ... 🔣 😑 POBRA DO CARAMIÑAL 0. (₹) = Existe a posibilidade exportar os resultados das ción Xeral Organización e Admi ntación Servizos Tabolel R = 0 buscas nun formato PDF ou CSV (6) o cal permitirá a os Xerais da POSRA DO CAR Nome Alcaldelea Capital Localidade Comarca Provincta Coligo Post Cil<sup>P</sup> P. Postico (Alcaldelea) Superficie Poboacton 10 olas 19 olas 19 olas 19 olas Xosé Lois Piñeiro Garcia Pobra do Caramíñal Pobra do Caramíñal explotación posterior dos mesmos. r 10 dias rtasse a respurte a Barbanza A Coniña 15940 P1505500J NOS POBRA 6 terior 1 2 3 4 5 ... 505 securite Rita Gassari 28 63.9 km<sup>2</sup> 9523 habitanter 981843280 **C.** Buscar no mapa Leson, O Car correc@apobra dicoruna.e 42.603357.-8.939017 Premendo sobre o mapa (1) Buscar no mapa accederase á ficha da entidade Festivos Locais Eldolocal pon a disposición da cidadanía este sevizo de "buscar no mapa" para facilitar a localización dos equipamentos e servizos exi educativos, sanitarios...), Toda a información dispoñible provén de conxuntos de datos publicados en Abert@s. Baseado en Google Mas 20 de acosto: juns do Carme dos Pincheiros, 17 de setembro, luns do Nazare seleccionada (5). -realizando huscas nor tipos de servizos 22 14" 19" 🛇 Buscar no mapa Eldolocal pon a disposición de cidadania este sevizo de "luscar no mapa" para facilitar a localización dos equipamentos e sevizos existentes nos Entes locais (suturais, educativos, santantos...). Toda a información dispólible provén de consuntos de datos publicados en <u>Abertião</u>. Baseado en Google Alaps, permite loc os distintos servizos realizando bucas por ripos de servizos. 1 Enviar 📂 🚺 Tettoor 🖬 Me guota 2 Enderezo Praza de España, 1 - Casa do Cor 000 Praza de España, 1 - Casa do Con 2º andar, 15310 Teixeiro - Curtis, A Coruña Telefono Farmacias Centros de saúde **2** Cficinas Turismo<sup>\*</sup> **2** Nuesos e ocieccións visitables do Sister alego de Museos<sup>\*</sup> Ebliotecas de Galicia<sup>\*</sup> S Gijon Ofrección Xeral Administración Administración F Jegamp Oviedo Po Correo elect Ponferrada Premendo no despregable dos Mieres ivos de Galicia' Edificios xudiciais' servizos (1) accederase ao listado dos a de Lena ficinas de emprego" ficinas do Instituto Galego de Consumo" Alland mesmos (2). Seleccionando a opción tros sociais para a com entros para persoas con discapacidade" entros para persoas maiores" desexada a información reflectirase no tros para a inclusión social tros para a infancia\* "Datos procedentes de Abert@s mapa. Finalmente, premendo sobre NET I calquera icona do mapa (3) obterase información sobre o servizo na correspondente Entidade.

### Ficha de Entidade Local

#### eidolocal Portal da Administración Local de Galicia

Na ficha de cada entidade local, atópase de forma centralizada e estruturada toda a información, documentación e servizos asociados a cada entidade local.

5

Estas fichas están organizadas nas seguintes seccións (solapas):

- ✓ Información Xeral: contén os datos básicos da entidade.
- ✓ Organización e Administración: contén información sobre os membros da corporación e do goberno, así como das áreas na que se distribúe.
- ✓ Documentación: recompila a información de referencia sobre a actividade administrativa e de goberno: plans urbanísticos, contas, estatísticas,...
- ✓ Servizos: información sobre as ofertas de emprego da entidade local e sobre os principais servizos electrónicos que dispón: rexistro conveniado Xunta, páxina web, perfil contratante na PcPG, sede,...
- ✓ **Taboleiro de Anuncios:** avisos e anuncios locais.
- ✓ Actualidade: dirixido a dar a coñecer as principais novas e eventos acontecidos na entidade local.
- Máis información: facilita á entidade local un espazo onde incluír información adicional á recollida no resto das seccións.

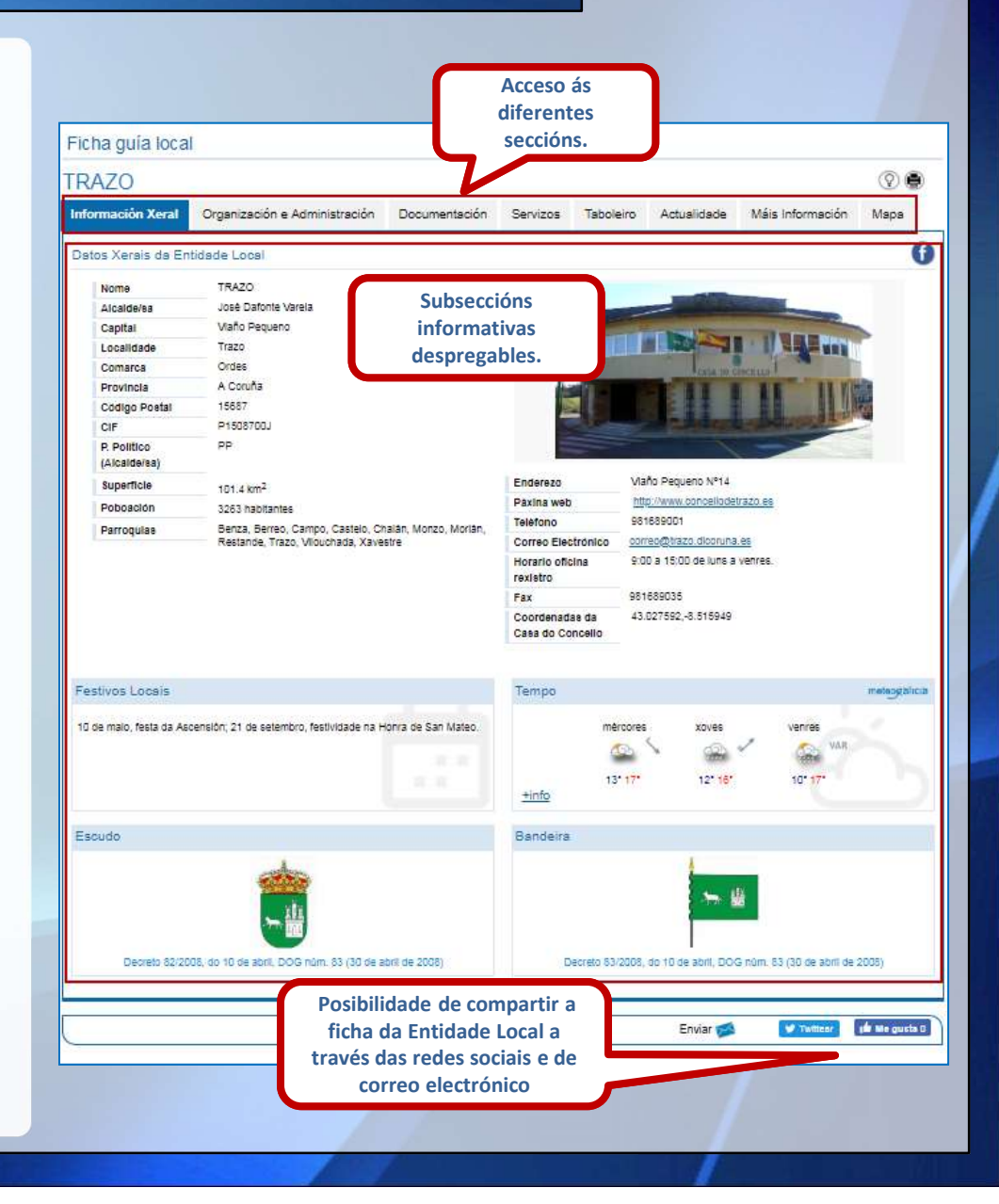

## Perfil de Entidade Local: edición da ficha I

6

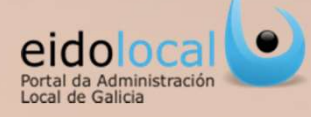

Para as EELL, a Guía local proporciona un **espazo propio**, onde poden actualizar, complementar e modificar a información e contidos que en cada caso aparezan na súa ficha. Para isto, os usuarios rexistrados que dispoñan do permiso correspondente de **"Mantemento datos entidade local"** poderán "editar" á **ficha da súa entidade** a través da sección <u>Meu Eido (1) > A miña Entidade (2)</u> situada no área privada do portal.

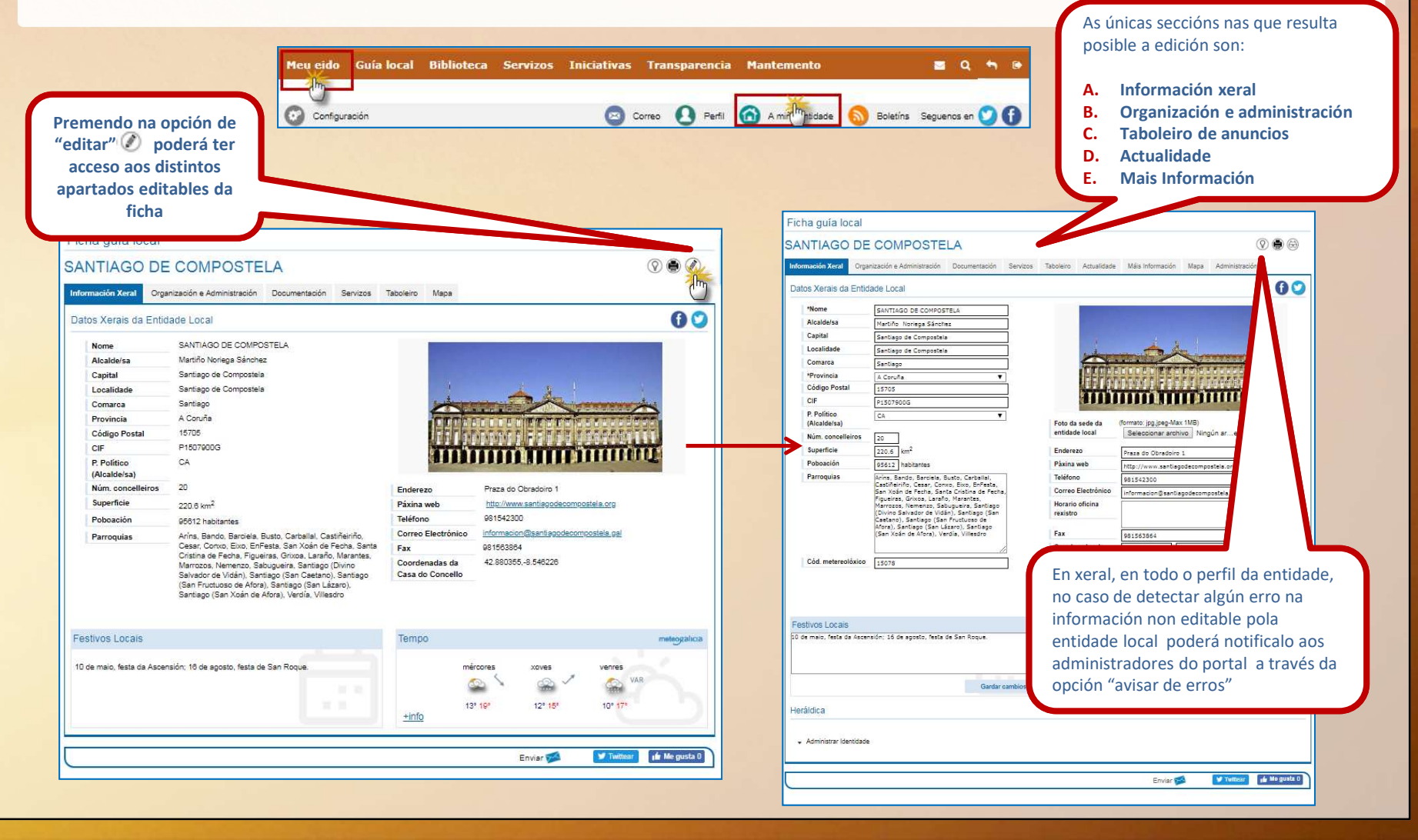

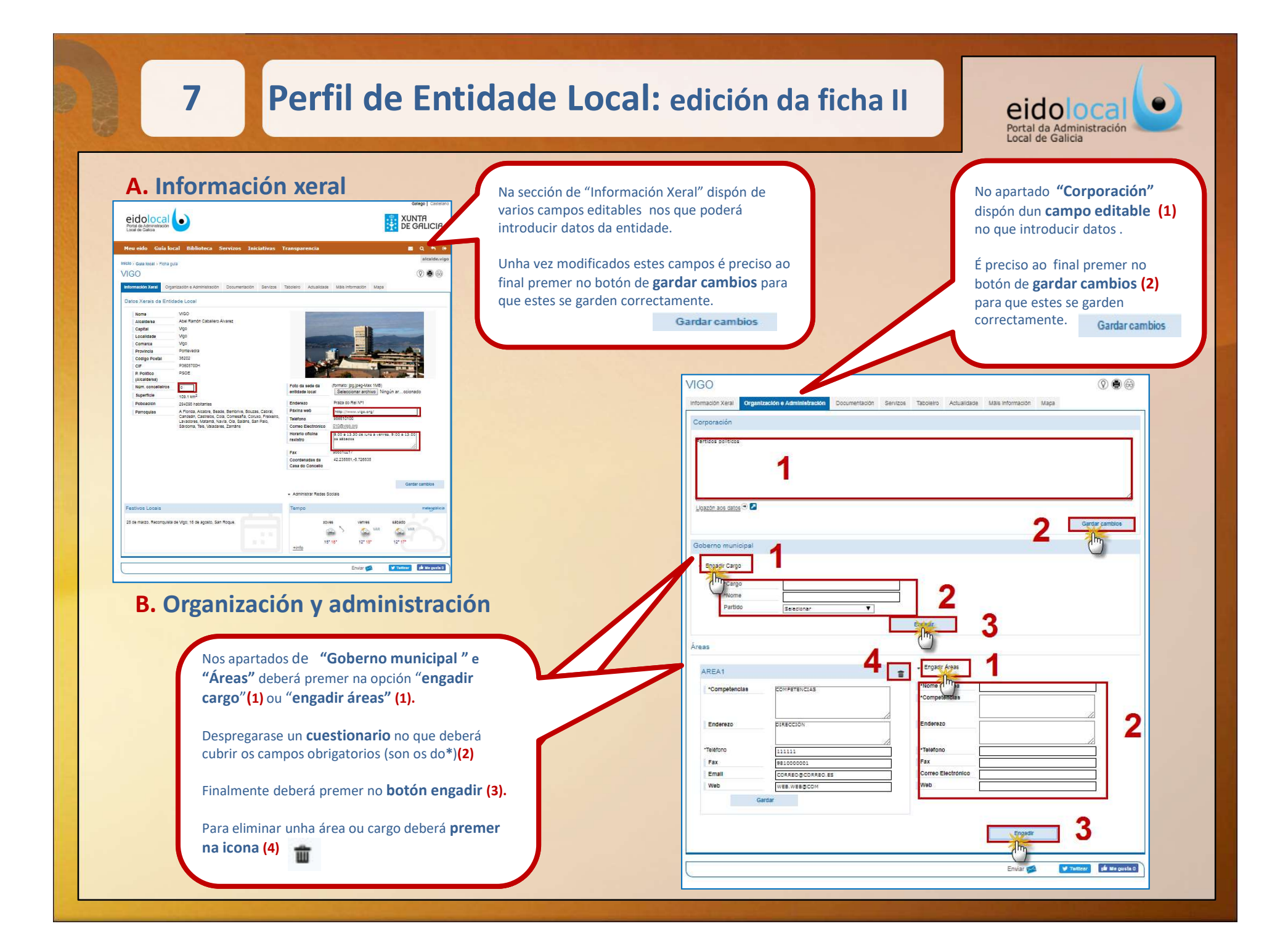

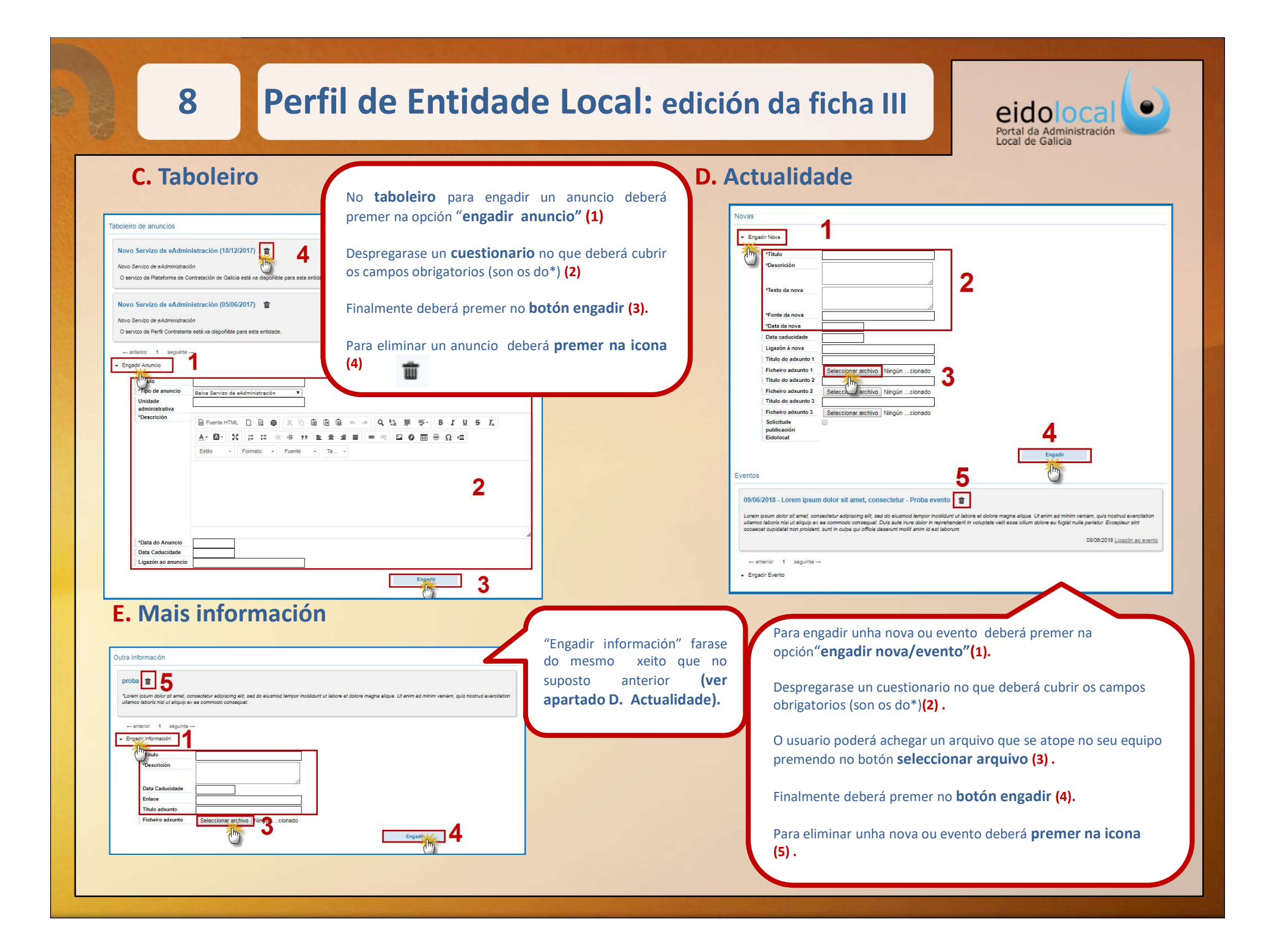